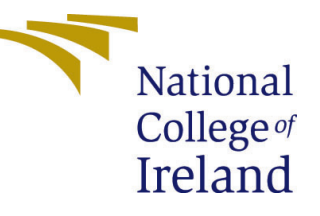

# Configuration Manual

Microvascular Structure Segmentation in Human Tissue Using Deep Learning Data Analytics

# Sarvochch Balwant Singh Student ID: 22163891

School of Computing National College of Ireland

Supervisor: Prof. Noel Cosgrave

#### National College of Ireland Project Submission Sheet School of Computing

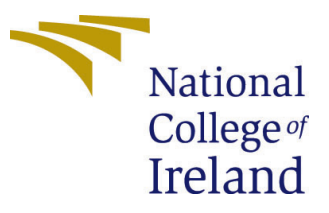

| Student Name:        | Sarvochch Balwant Singh                                    |
|----------------------|------------------------------------------------------------|
| Student ID:          | 22163891                                                   |
| Programme:           | Data Analytics                                             |
| Year:                | 2023                                                       |
| Module:              | Microvascular Structure Segmentation in Human Tissue Using |
|                      | Deep Learning                                              |
| Supervisor:          | Prof. Noel Cosgrave                                        |
| Submission Due Date: | 14/12/2023                                                 |
| Project Title:       | Configuration Manual                                       |
| Word Count:          | 774                                                        |
| Page Count:          | 10                                                         |

I hereby certify that the information contained in this (my submission) is information pertaining to research I conducted for this project. All information other than my own contribution will be fully referenced and listed in the relevant bibliography section at the rear of the project.

<u>ALL</u> internet material must be referenced in the bibliography section. Students are required to use the Referencing Standard specified in the report template. To use other author's written or electronic work is illegal (plagiarism) and may result in disciplinary action.

| Signature: |                    |
|------------|--------------------|
| Date:      | 14th December 2023 |

#### PLEASE READ THE FOLLOWING INSTRUCTIONS AND CHECKLIST:

| Attach a completed copy of this sheet to each project (including multiple copies).        |  |
|-------------------------------------------------------------------------------------------|--|
| Attach a Moodle submission receipt of the online project submission, to                   |  |
| each project (including multiple copies).                                                 |  |
| You must ensure that you retain a HARD COPY of the project, both for                      |  |
| your own reference and in case a project is lost or mislaid. It is not sufficient to keep |  |
| a copy on computer.                                                                       |  |

Assignments that are submitted to the Programme Coordinator office must be placed into the assignment box located outside the office.

| Office Use Only                  |  |
|----------------------------------|--|
| Signature:                       |  |
|                                  |  |
| Date:                            |  |
| Penalty Applied (if applicable): |  |

# Configuration Manual

Sarvochch Balwant Singh 22163891

## 1 Local Machine System Configuration

Device name DESKTOP-QV0O42F Processor Intel(R) Core(TM) i7-8750H CPU @ 2.20GHz 2.20 GHz Installed RAM 8.00 GB (7.85 GB usable) System type 64-bit operating system, x64-based processor Pen and touch No pen or touch input is available for this display

Os Specification Edition Windows 11 Home Single Language Version 22H2 OS build 22621.2861 Experience Windows Feature Experience Pack 1000.22681.1000.0

# 2 Kaggle notebook Specifications

Kaggle's notebook specification, data retrieved on 14/12/2023 from https://www.kaggle.com/docs/notebooks
12 hours execution time for CPU and GPU notebook sessions and 9 hours for TPU notebook sessions
20 Gigabytes of auto-saved disk space (/kaggle/working)
Additional scratchpad disk space (outside /kaggle/working) that will not be saved outside of the current session
CPU Specifications
4 CPU cores
30 Gigabytes of RAM
P100 GPU Specifications
1 Nvidia Tesla P100 GPU
4 CPU cores
29 Gigabytes of RAM

# 3 Data Collection

Data has been collected from kaggle, the name of the dataset is - HuBMAP - Hacking the Human Vasculature, its a open source dataset anyone can access and use it.

#### 4 Importing Libraries

Figure 1 Importing the necessary libraries, If any libraries are not installed on the given environment please write "pip install 'library\_name'"

| <pre>import numpy as np<br/>import numpy as np<br/>import numpy as np<br/>import ns<br/>import shull<br/>from topictions import Counter<br/>from topictions import Callable<br/>import random</pre>                                                                                                    |
|----------------------------------------------------------------------------------------------------|
| from PLL import Image<br>import Image:0<br>import jon<br>import ov/<br>import ip/vidgets as widgets<br>import ip/vidgets as index<br>import ip/bon display as Ipd<br>import fulco<br>import fulcols                                                                                                    |
| import base64<br>import numpy as np<br>import typing as t<br>import 21b                                                                                                    |
| <pre>import tensorflow as if<br/>from tensorflow,keraa.models import Model<br/>from tensorflow,keraa.models import Model<br/>from tensorflow,keraa.import simport Input, Conv2D, Conv2DTranspose, MaxPooling2D, Dropout, concatenate<br/>from tensorflow,keraa import layers<br/>from tensorflow,keraa import layers<br/>from schy.ndinge import label<br/>from schy.ndinge import label</pre> |
| <pre>import warnings warnings.simplefilter("ignore")</pre>                                                                                                    |
| <pre>import mstplotlib.pyplot as plt<br/>import mstplotlib.tuber as tuber<br/>import sedor ms ans<br/>import cold<br/>from scipy.rodiage import label<br/>from scipy.rodiage import label</pre>                                                                                                    |

Figure 1: Image of result generated by the model on validation set

#### 5 Data Visualization

Figure 2 shows the function to create masks for visualization

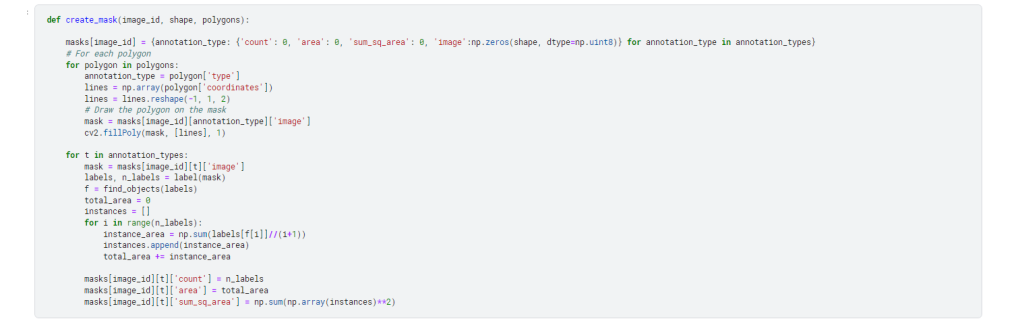

Figure 2: Image of function to create masks for visualization

Figure 3 shows the function to get annotations from the jsonl file. Figure 4 shows the function plot the mask, image and overlay.

1

 $<sup>{}^{1}</sup> Dataset \qquad \texttt{https://www.kaggle.com/competitions/hubmap-hacking-the-human-vasculature/data}$ 

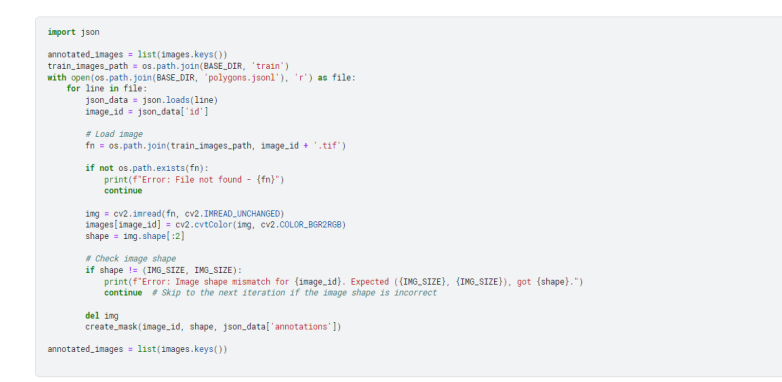

Figure 3: Image of function to create masks for visualization

| import multills patches as sporthes                                                                                                    |
|----------------------------------------------------------------------------------------------------|
| <pre>def (table_longe.id) table_table_longe.id):     f ange_id not is anges invel.):     return ************************************</pre>                                                                                                    |
| imper _inspic(imp,if)<br>and _ and _ininspic(imp,if)<br>and _ and _ininspic(imp(if))<br>and _inspic(imp(if))<br>and _inspic(imp(if))                                                                                                    |
| <pre>swetting_mets + 0 fr 1, c, f m emericank hegi]); set f = (, c, f m emericank hegi]); set f = (, c, f m emericank hegi]); set f = (, c, f m emericank hegi] (m emericank hegi] = (m emericank hegi] (m emericank hegi] = (m emericank hegi] (m emericank hegi] = (m emericank hegi] (m emericank hegi] = (m emericank hegi] (m emericank hegi] = (m emericank hegi] (m emericank hegi] (m emericank h</pre>                                                                                                    |
| print("Amounts for image (image_id): (anounts)))                                                                                                    |
| plt.figure(figure(25.25))                                                                                                    |
| # original impo<br>https://doi.org/10.111<br>At 1000/1007 + # ( 1000_0.40')<br>\$1. 003/#71 + # ( 1000_0.40')                                                                                                    |
| # Auk<br>p1: moder1(1).21<br># 21 / moder1(1).21                                                                                                    |
| sht title('111 anstetices mis')<br>sht mir (#f)                                                                                                    |
| σ στη ζωγ<br>μετι πρόμεται (1, 3, 1)<br>μετι παινότα (παραγ)<br>μετι παινότα (παραγ)<br>μετι παινότα (παραγ)<br>μετι παινότα (παραγ)<br>μετι πρόμεται (παραγ)<br>μετι πρόμεται (παραγ)<br>μετι πρόμετα (παραγ)<br>μετι προμι |
| perces = [mperces FerenceService], Euksland] for cile; land is nijcolardBD, list(eventning.count.skyc())]]<br>[seque = sl.: hypo/(subficientics)                                                                                                    |
| plt title(bwlay)<br>pt title(bwlay)<br>pt title(bwlay)<br>pt title(bwlay)                                                                                                    |
| 1999 (an - 1998) (1998) (1997) (1998) (1997) (1998) (1997) (1997) (1977) (1977) (1977) (1977) (1977) (1977) (1977) (1977) (1977) (1977)                                                                                                    |

Figure 4: Image of function plot the mask, image and overlay.

## 6 Data Preprocessing

Figure 5 shows the function to load file path and function to split the data in train and validation.

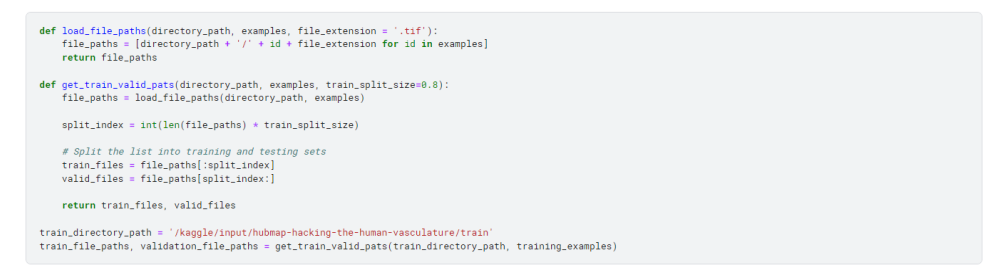

Figure 5: function to load file path and function to split the data in train and validation.

Figure 6 shows the function to get the image gets it's id and mask.

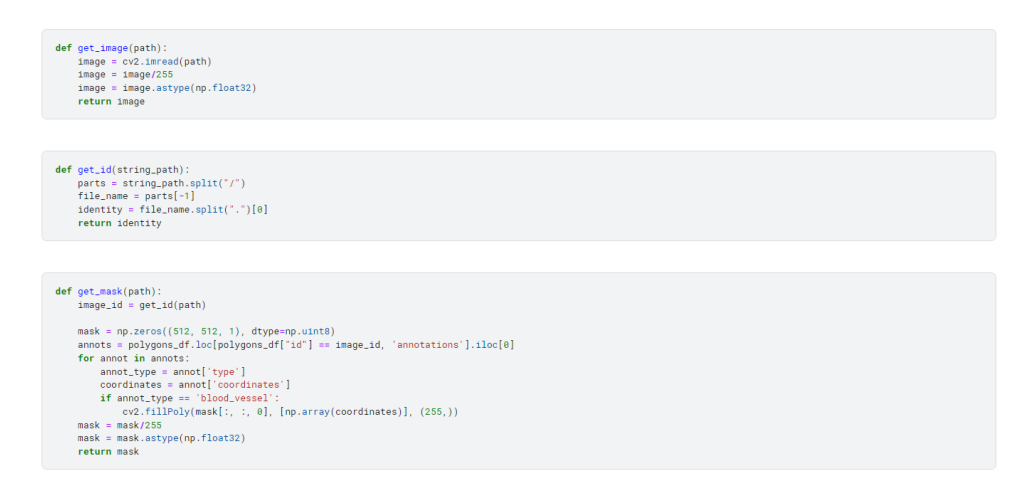

Figure 6: Image of the function to get the image gets it's id and mask.

Figure 7 shows the function map image and mask.

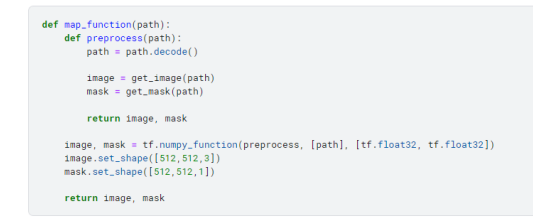

Figure 7: Image of the function map image and mask.

Figure 8 shows the function to crop flip and rotate.

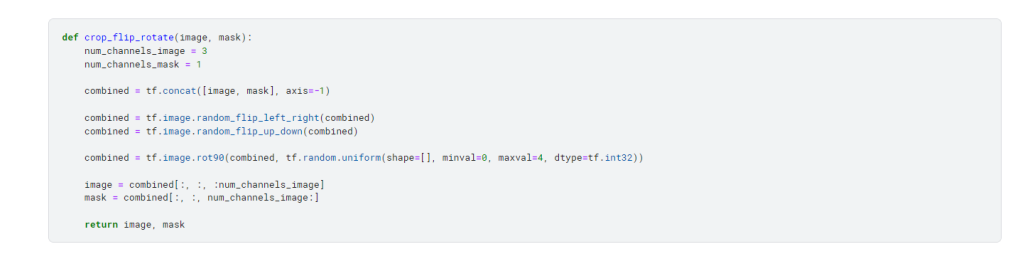

Figure 8: Image of the function to crop flip and rotate.

Figure 9 shows the function for mosaic augmentation.

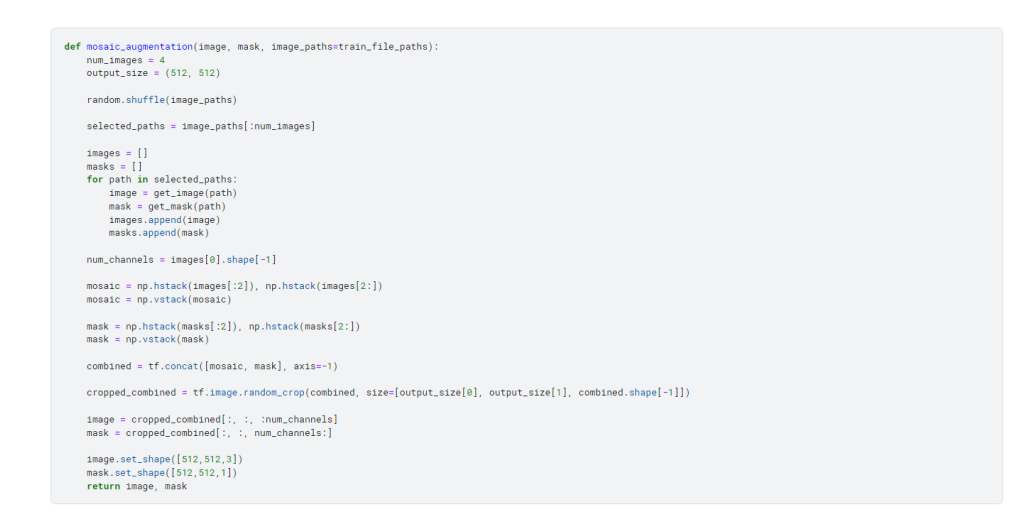

Figure 9: Image of the function for mosaic augmentation.

Figure 10 shows the function get the main dataset after all the preprocessing and batching of the dataset.

| <pre>def dataset(file.paths, batch_size=16, augment=True):<br/>dataset = ff.data.bataset.from_tensor_slices(file.paths)<br/>dataset = dataset.meg(mes_function, num_pars[lel_calls=ff.data.AUTOTUME)</pre>                                      |  |
|----------------------------------------------------------------------------------------------------|--|
| <pre>if augment:<br/>mosaic_dataset = dataset.map(mosaic_sugmentation, num_parallel_calls=tf.data.AUTOTINE)<br/>rotated_dataset = dataset.map(crop_flip_rotate, num_parallel_calls=tf.data.AUTOTINE)</pre>                                      |  |
| <pre>dataset = dataset.concatenate(mosaic_dataset) dataset = dataset.concatenate(rotated_dataset)</pre>                                                                                                    |  |
| dataset = dataset.batch(batch_size)<br>return dataset                                                                                                    |  |
| (+ Code) (+ Markdown)                                                                                                    |  |
| BATCH_SIZE= 8<br>TRAIN_LENGTH = len(train_file_paths)<br>VAL_LENGTH = len(validation_file_paths)<br>train_ds = dataset(train_file_paths, BATCH_SIZE, augment=True)<br>validation_ds = dataset(validation_file_paths, BATCH_SIZE, augment=False) |  |

Figure 10: Image of the function get the main dataset after all the preprocessing and batching of the dataset.

Figure 11 shows the function to calculate dice coeff and writing the number of Epochs.

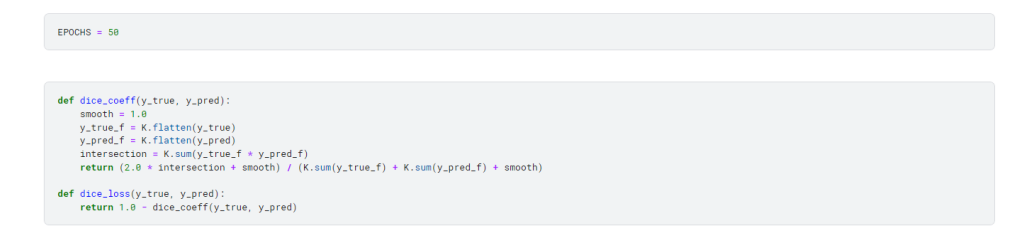

Figure 11: Image of the function to calculate dice coeff and writing the number of Epochs.

Figure 12 shows the code that adjusts the learning rate and implies earlystoping.

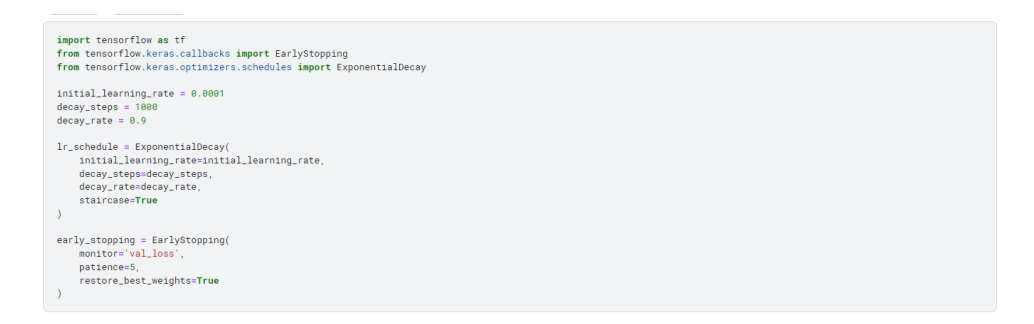

Figure 12: Image of the code that adjusts the learning rate and implies earlystoping.

### 7 Model DeeplabV3+

Figure 13 shows the Convolutional block of DeeplabV3+ model.

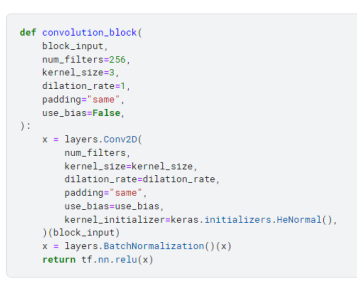

Figure 13: Image of the Convolutional block of DeeplabV3+ model.

Figure 14 shows the DSPP block of DeeplabV3+ model.

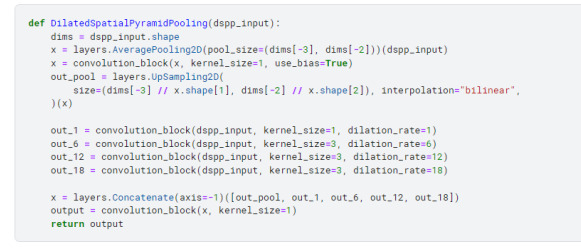

Figure 14: Image of the DSPP block of DeeplabV3+ model.

Figure 15 shows the Deeplabv3plus block of DeeplabV3+ model.

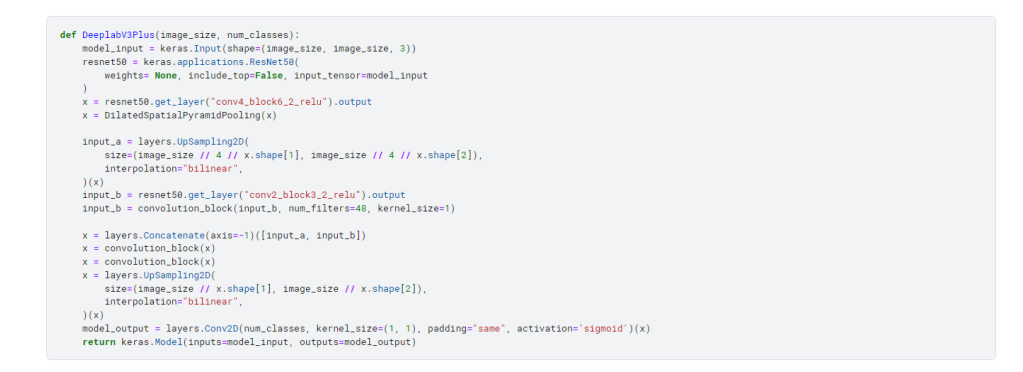

Figure 15: Image of the Deeplabv3plus block of DeeplabV3+ model.

Figure 16 shows the execution of DeeplabV3+ model.

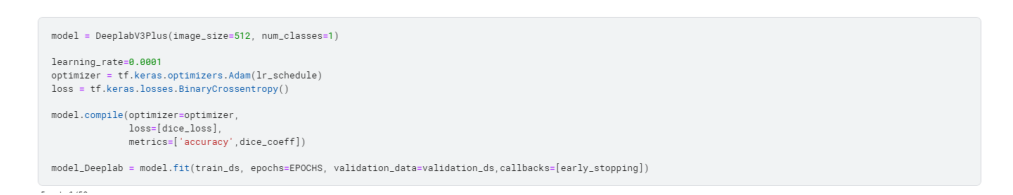

Figure 16: Image of the execution block of DeeplabV3+ model.

### 8 Model U-Net

Figure 17 shows the convolutional, encoder, decoder and Unet block of the of U-Net model.

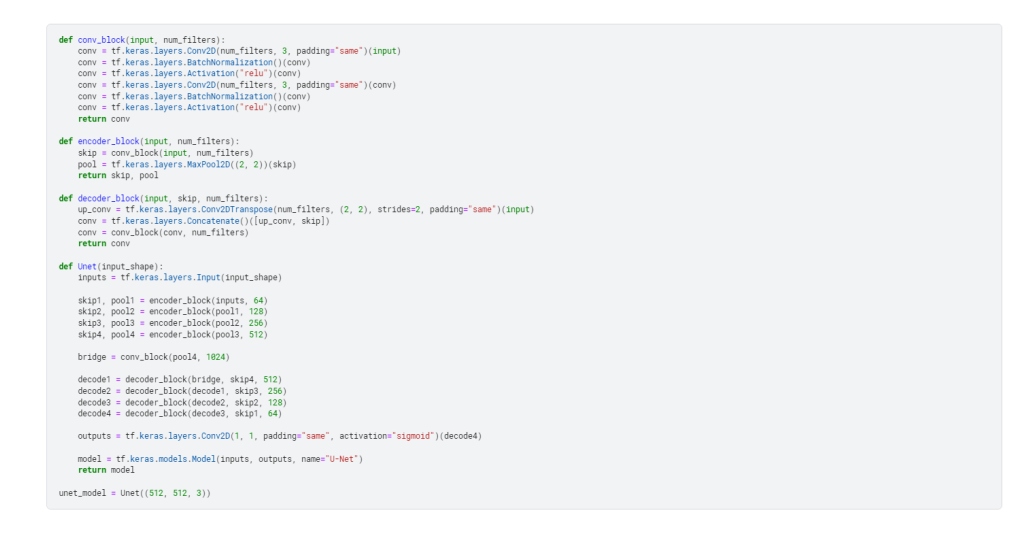

Figure 17: Image of convolutional, encoder, decoder and Unet block of the of U-Net model.

Figure 18 shows the execution block of U-Net model.

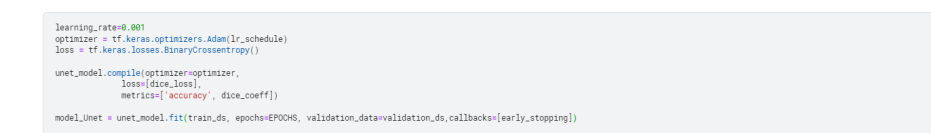

Figure 18: Image of the execution block of U-Net model.

### 9 Post Processing and Model Testing

Figure 19 shows the script for steps taken for post processing.

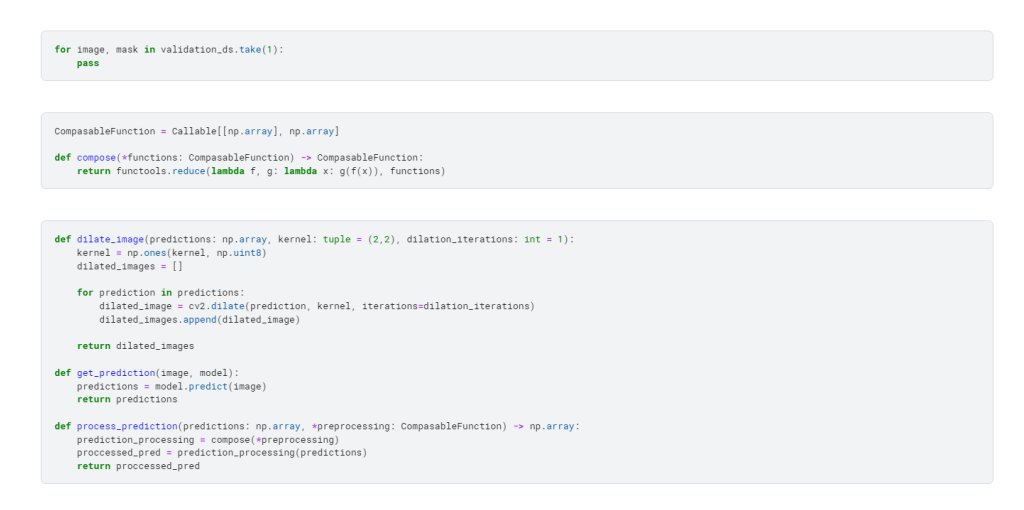

Figure 19: Image of script for steps taken for post processing.

Figure 20 shows the functions to calculate the average dice coefficient and function to plot the predection.

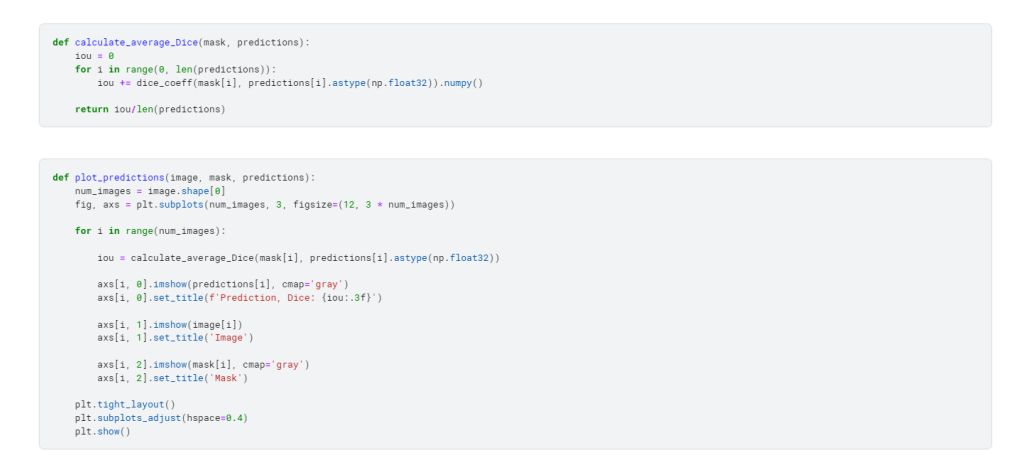

Figure 20: Image of the execution block of U-Net model.

Figure 21 shows the functions to process the test image (Resize it) and get the prediction on the image and plot it.

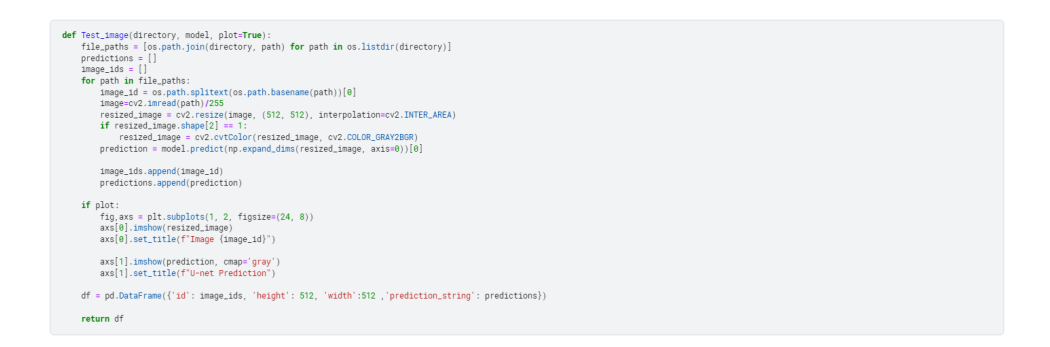

Figure 21: Image of the execution block of U-Net model.

Figure 22 shows the functions to get the output of U-net model for the test image same is written for the DeeplabV3+ model .

df = Test\_smag('/kaggle/input/hubmap-hacking-the-human-vasculature/test', unet\_model)
df.head()

Figure 22: Image of the execution block of U-Net model.

# References